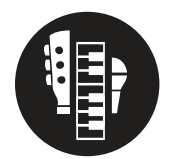

## Technology Tools: Clean a Song with Soundtrap

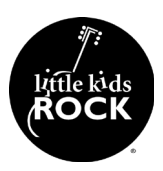

## Objective

Edit out or mask unwanted lyrical content from a song

## Resources

- 1. Open a new project in **Soundtrap.com**
- 2. Drag the audio file into the workspace. A new track will automatically be created
- 3. Find the moment in the audio that you want to edit.
- 4. Split the track at the beginning of that point by highlighting the track, dragging the playhead to the place you want the cut, and hitting Command + E
- 5. Repeat that process at the end of the word
- 6. Float over the new audio clip of the unwanted word and select Reverse.
- 7. Repeat for each word you want to remove. Save and download the song when you're done.v

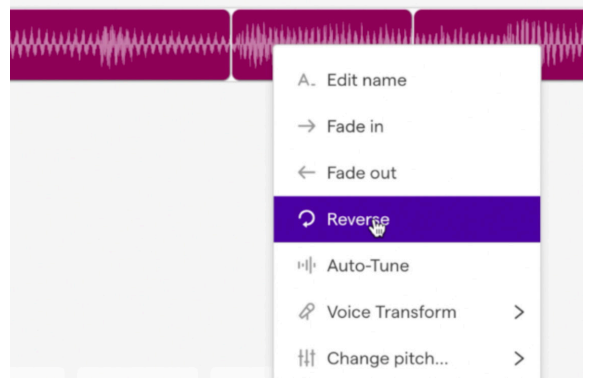

- 8. Alternately, add a karaoke version of the song to the project and synce the two up.
- 9. Split the karaoke and original verisons at the same point.
- 10. Delete the unwanted word and replace it with the clip from the karaoke version.

## 11. Adjust the volumes to match

| 🔴 🔍 🛑 () When I See You Aga                              | ain (Edited) × +                |                             |           |                       | 0                 |
|----------------------------------------------------------|---------------------------------|-----------------------------|-----------|-----------------------|-------------------|
| $\leftrightarrow$ $\rightarrow$ C $\oplus$ soundtrap.com | /studio/nwwokt9qTSi39GMrnzSM2Q/ |                             |           |                       | * * * = * :       |
| (—) File                                                 | Edit Settings Tutorials         | ) C <sup>2</sup> (Save) ⊖ ± | When I Se | ee You Again (Edited) | R Share   Upgrade |
| III Show Instrument                                      | 20.3                            | 20.4                        | ,21       | 212                   | 213 🔞 🖲 📿 🝙       |
| Wiz Khalifa - See You A<br>R O <sub>vel</sub> A d× A     | ****                            | ********                    | ·······   | •                     |                   |
| See You Again KARAOKE                                    |                                 |                             |           |                       |                   |
| Add New Track                                            |                                 |                             |           |                       |                   |